### PLAY

To start watching your title, tap the **Play** button.

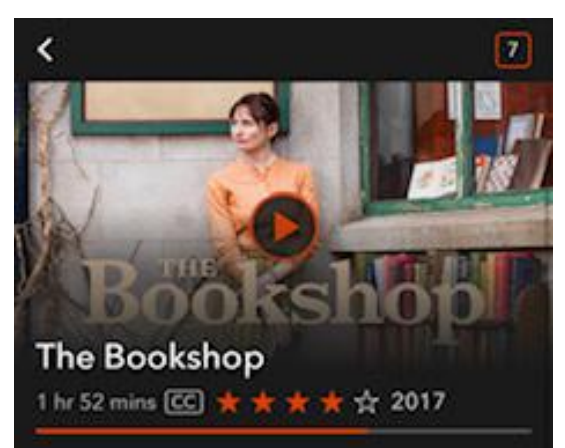

Your title will appear under **Continue Watching** after you've played it for at least 10 seconds.

### KANOPY IS COMPATIBLE WITH:

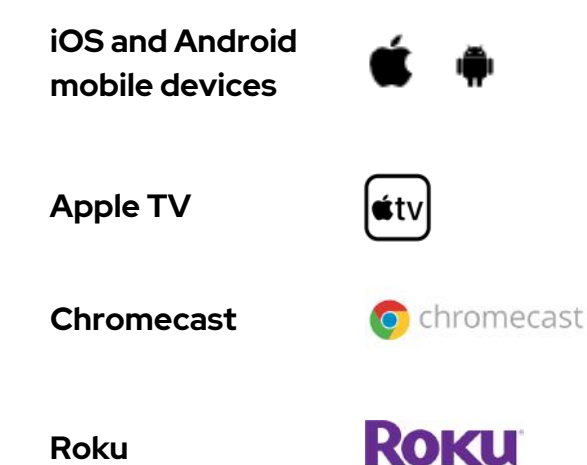

For instructions on installing the Kanopy app to your TV, visit the Kanopy Help Center: <u>https://help.kanopy.com/hc/en-us</u>

### **BORROWING PRIVILEGES**

**30 tickets per month.** Your tickets will reset on the 1st of each month. Each title has a different ticket amount assigned to it.

**3-21 days** depending on the title's run time.

**No waitlists:** Kanopy titles are always available.

### NEED MORE HELP?

### **REQUEST TECH HELP**

We provide 1-on-1 phone or in-person appointments with staff in our Adult Services department for help with UAPL's free digital resources and with basic Apple and Android orientations.

### Go to UALIBRARY.ORG and tap on

Request a Technology Help Appointment

to schedule your appointment or give us a call at 614-486-9621 and press 1 for Adult Services.

# kanopy

### STREAM THOUSANDS OF FILMS

## kanopy QUICK START GUIDE Enjoy Thoughful Entertainment

Stream thousands of films through your library or university

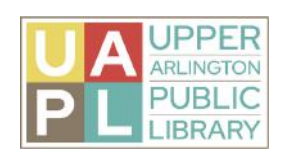

1.12.2024

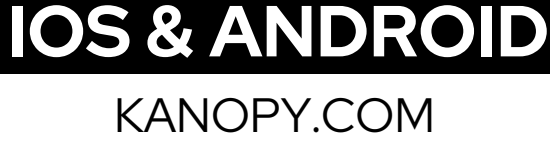

### **GETTING STARTED**

Getting started is easy! Just follow these simple instructions:

What you'll need:

- Your library card number
- Internet access
- A smartphone or tablet

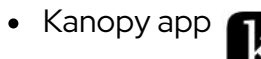

### INSTALL THE KANOPY APP TO YOUR DEVICE

- Download the Kanopy app from the app store on your iOS or Android device.
- Open the Kanopy app and select **Get**

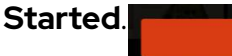

Get Started

Add Your Library Card

Change

Need a library card?

SELECTED LIBRARY

LIBRARY CARD NUMBER

Upper Arlington Public Library

Upper Arlington Public Library

LIBRARY CARD PIN/PASSWORD

- Select Find Library, and Select your library.
- Add your Library card by entering your card number and PIN and select **Next**.

#### Do you have a library card?

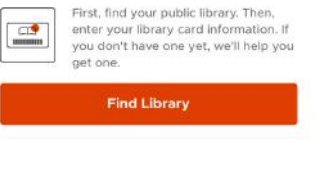

### SIGN UP USING YOUR COMPUTER

- 1.Go to http://ualibrary.kanopy.com
- 2. Click "Add Library Card"
- 3. Enter your Upper Arlington Public Library card number and PIN.
- 4. Provide your name and email address, and create a password for your Kanopy account.

5. You will receive a link to that email to verify your email address: click on that link to complete the account registration process.

### NAVIGATING THE APP & SEARCHING NAVIGATION BAR

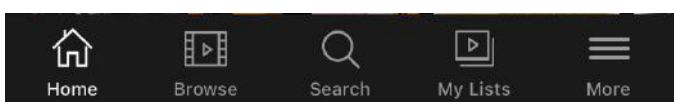

| Ъ   | Browse Curated Collections |
|-----|----------------------------|
| ome |                            |

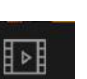

Browse by Genre

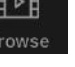

Q Search for Specific Titles.

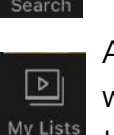

Add titles you want to borrow to the watchlist. Continue watching borrowed titles.

Manage your Account, Link Devices, & Settings

### **BROWSE AND SEARCH**

- To search for specific titles, select the magnifying glass icon to search.
- You can also browse by subject: select the Browse menu, then choose a genre.
- When you find a title you want to watch, add it to your **watchlist**.

### **BORROW A TITLE**

To watch a movie, first add it to your **watchlist**. Select the **+** symbol.

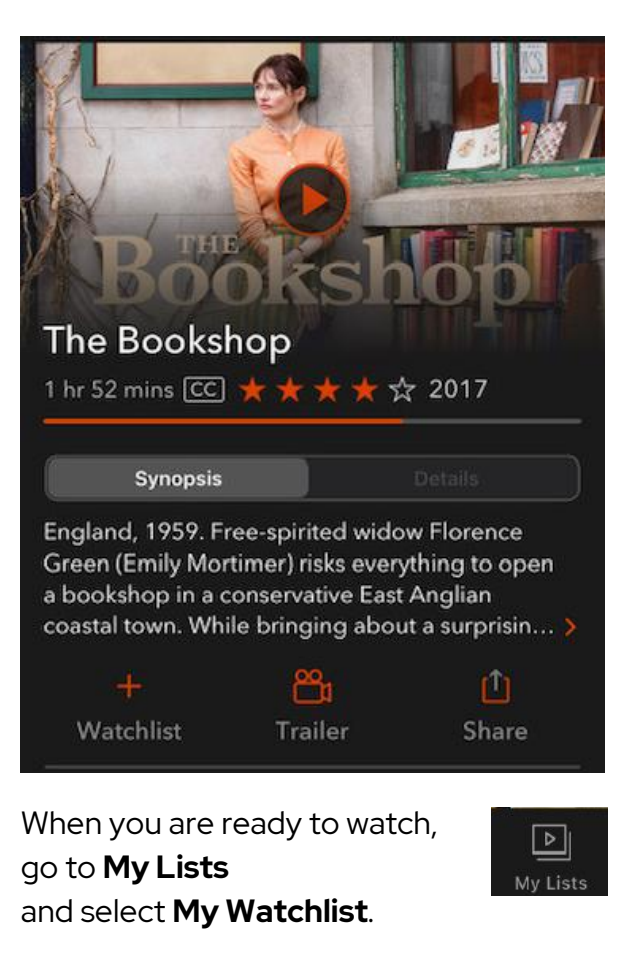

Titles you have already started watching will appear under **Continue Watching**.

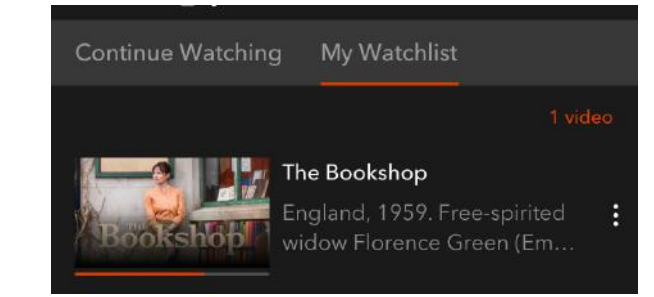